# PCRF VM恢复过程 — OpenStack

## 目录

<u>简介</u> <u>先决条件</u> <u>要求</u> <u>使用的组件</u> <u>备份过程</u> <u>步骤1:弹性服务控制器(ESC)</u> <u>步骤2.思科策略套件备份</u> <u>故障排除</u>

## 简介

本文档介绍恢复在Ultra-M/OpenStack环境上部署的虚拟思科策略和计费规则功能(vPCRF)实例的过程。

## 先决条件

### 要求

Cisco 建议您了解以下主题:

- OpenStack
- 思科策略套件(CPS)
- •现在,可以使用已部署受影响实例的计算
- 计算资源在与受影响实例相同的可用区域中可用

### 使用的组件

本文档不限于特定的软件和硬件版本。

本文档中的信息都是基于特定实验室环境中的设备编写的。本文档中使用的所有设备最初均采用原 始(默认)配置。如果您的网络处于活动状态,请确保您了解所有命令的潜在影响。

## 备份过程

### 步骤1: 弹性服务控制器(ESC)

ESC-HA中的配置必须在ESC中进行任何上扩或下扩操作之前/之后以及配置更改之前/之后每月备份 一次。必须备份它,才能有效执行ESC的灾难恢复。

#### ESC选项数据作为XML

请按以下步骤将ESC选项数据导出为XML:

1.使用管理员凭证登录ESC。

#### 2.将操作数据导出到XML:

/opt/cisco/esc/confd/bin/netconf-console --host 127.0.0.1 --port 830 -u <admin-user> -p <adminpassword> --get-config > /home/admin/ESC\_config.xml 3.将此文件下载到您的本地计算机ftp/sftp,下载到云外的服务器。

#### 4.部署XML中引用的所有脚本和用户数据文件。从上一步骤中导出的操作数据中查找所有VNF的部 署XML中引用的所有用户数据文件。

grep "file://" /home/admin/ESC\_config.xml | sort | uniq 示例输出:

<file>file://opt/cisco/esc/cisco-cps/config/gr/cfg/std/pcrf-cm\_cloud.cfg</file>

<file>file://opt/cisco/esc/cisco-cps/config/gr/cfg/std/pcrf-oam\_cloud.cfg</file>

<file>file://opt/cisco/esc/cisco-cps/config/gr/cfg/std/pcrf-pd\_cloud.cfg</file>

<file>file://opt/cisco/esc/cisco-cps/config/gr/cfg/std/pcrf-qns\_cloud.cfg</file>

<file>file://opt/cisco/esc/cisco-cps/config/gr/cfg/std/pcrf-sm\_cloud.cfg</file> 5.查找用于发送CPS协调API的所有部署后脚本。

#### 6. ESC操作数据中post\_deploy脚本的示例片段

示例输出:

```
<policies>
     <policv>
        <name>PCRF_POST_DEPLOYMENT</name>
       <conditions>
          <condition>
            <name>LCS::POST_DEPLOY_ALIVE</name>
           </condition>
         </conditions>
            <actions>
               <action>
                 <name>FINISH_PCRF_INSTALLATION</name>
                 <type>SCRIPT</type>
                <properties>
_____
<property>
                  <name>script_filename</name>
                        <value>/opt/cisco/esc/cisco-cps/config/gr/tmo/cfg/../cps_init.py</value>
                        </property>
```

```
<property>
<name>script_timeout</name>
<value>3600</value>
</property>
</properties>
</action>
</actions>
</policy>
</policies>
```

#### 示例 2:

```
<policy>
  <name>PCRF_POST_DEPLOYMENT</name>
  <conditions>
    <condition>
      <name>LCS::POST_DEPLOY_ALIVE</name>
    </condition>
  </conditions>
  <actions>
     <action>
       <name>FINISH_PCRF_INSTALLATION</name>
       <type>SCRIPT</type>
       <properties>
         <property>
            <name>CLUMAN_MGMT_ADDRESS</name>
            <value>10.174.132.46</value>
          </property>
          <property>
            <name>CLUMAN_YAML_FILE</name>
            <value>/opt/cisco/esc/cisco-cps/config/vpcrf01/ cluman_orch_config.yaml</value>
          </property>
          <property>
            <name>script_filename</name>
            <value>/opt/cisco/esc/cisco-
cps/config/vpcrf01/vpcrf_cluman_post_deployment.py</value>
          </property>
          <property>
            <name>wait_max_timeout</name>
            <value>3600</value>
          </property>
        </properties>
      </action>
    </actions>
</policy>
```

如果部署ESC选项数据(在上一步中提取)包含任何突出显示的文件,请使用此命令将其备份。

tar -zcf esc\_files\_backup.tgz /opt/cisco/esc/cisco-cps/config/ 将此文件下载到您的本地计算机ftp/sftp,下载到云外的服务器。

**注意:**虽然opdata在ESC主实例和备用实例之间同步,但包含用户数据、XML和部署后脚本 的目录不会在两个实例之间同步。建议客户使用SCP或SFTP推送包含这些文件的目录的内容 ,这些文件应在ESC-Primary和ESC-Standby之间保持恒定,以便在部署时主要的ESC VM不 可用时恢复部署。

ESC中的建议备份计划

这些是建议在ESC主和ESC备用中添加的根用户的crontab条目。但是,您可以根据网络中的要求和 更改频率修改小时/天/月。

30 01 \* \* \* tar -zcf /home/admin/esc\_files\_backup\_\$(date +"\%Y-\%m-\%d").tgz
/opt/cisco/esc/cisco-cps/config/
00 02 \* \* \* /opt/cisco/esc/confd/bin/netconf-console --host 127.0.0.1 --port 830 -u <admin-user>
-p <admin-password> --get-config > /home/admin/ESC\_config\_\$(date +"\%Y-\%m-\%d").xml

#### 步骤2.思科策略套件备份

集群管理器充当一个CPS集群的伪主。因此,有必要拍摄此实例的快照。此外,思科提供的备份和 恢复实用程序可用于收集mongoDB、策略配置、grafana DB、用户、网络和其他pcrf配置文件的备 份。这些文件应经常使用CPS备份实用程序进行备份,并存储在Ultra-M云外的位置。

#### 群集管理器VM快照

必须每月备份Cluster Manager实例快照,而且必须在任何配置更改、补丁更新和升级之前和之后进 行备份。成功执行活动后,可以删除旧快照以节省磁盘空间。此过程介绍将群集管理器实例备份为 快照的步骤:

1.此命令用于查看nova实例并注意群集管理器VM实例的名称:

nova list 2.创建新星快照映像,如下所示:

nova image-create --poll <cluman\_instance\_name> <cluman\_snapshot\_name>

示例输出:

Server snapshotting... 100% complete

Finished

**注意:**确保有足够的磁盘空间用于快照。群集管理器有时在创建快照时变得无法访问,并在创 建快照后恢复自身。如果实例即使在快照过程完成后仍无法访问,请使用nova list命令检查 VM**的状**态。如果它处于SHUTOFF状态,则需要使用nova start命令手动启**动VM**。

3.确保使用此命令创建快照映像。

glance image-list **示例输出:** 

+----+ | ID | Name | +----+ | 1683d05f-2a9f-46d8-877d-10982ee819e1 | cluman\_backup\_image | 4.执行任何可能影响Ceph的平台更改时,始终建议将群集管理器的快照转换为QCOW文件并将其保 存到某个远程位置。

glance image-download --file /var/Pcrf/cluman\_snapshot.raw <image-id of the snapshot> 5.将此文件下载到您的本地计算机ftp/sftp,下载到云外的服务器。

#### CPS配置和数据库的备份

1.为了备份CPS配置和数据库内容,**config\_br.py实用**程序内置在CPS平台中。《CPS备份和还原指 南》**中提供了有关**使用config\_br.py实用程序的详细信息。这是群集管理器中的crontab示例,用于 在每天01时备份所有配置和数据库。

00 01 \* \* \* /var/platform/modules/config\_br.py -a export --all /mnt/backup\_\$(date +\%Y-\%m-\%d).tar

#### 2. MongoDB也可以使用mongodump进行备份。

30 01 \* \* \* mongodump --host sessionmgr01 -port 27721 --out /mnt/backup/mongo\_admin\_27721\_\$(date +\%Y-\%m-\%d)/

30 01 \* \* \* mongodump --host sessionmgr01 -port 27720 --out /mnt/backup/mongo\_spr\_27720\_\$(date +\%Y-\%m-\%d)/

30 01 \* \* \* mongodump --host session<br/>mgr01 -port 27718 --out /mnt/backup/mongo\_bal\_27718\_\$(date +\%Y-\%m-\%d)/

30 01 \* \* \* mongodump --host sessionmgr01 -port 27719 --out /mnt/backup/mongo\_report\_27721\_\$(date +\%Y-\%m-\%d)/

#### 3.备份协调YAML。

curl -i -X GET http://<Cluster Manager IP>:8458/api/system/config -H "Content-Type: application/yaml" > /mnt/backup/CPS\_orc\_\$(date +\%Y-\%m-\%d).yaml 如果CPS协调API用于配置系统,建议也备份此配置。

**注意:**所有备份都必须存储/传输到CPS VNF外,最好是部署CPS的云外。

### 故障排除

#### CPS VNF实例恢复过程

从关闭状态打开任何实例。

如果任何实例由于计划的关闭或其他原因处于关闭状态,请使用此过程启动实例并在ESC中启用其 监控。

1.通过OpenStack检查实例的状态。

3.以管理员用户身份登录ESC Primary,并检查opdata中实例的**状态**。

source /home/stack/destackovsrc-Pcrf
nova list --fields name,host,status | grep cm
| c5e4ebd4-803d-45c1-bd96-fd6e459b7ed6 | cm\_0\_170d9c14-0221-4609-87e3-d752e636f57f| destackovscompute-2 | ERROR|

#### 2.检查计算是否可用且运行正常。

source /home/stack/destackovsrc-Pcrf
nova list --fields name,host,status | grep cm
| c5e4ebd4-803d-45c1-bd96-fd6e459b7ed6 | cm\_0\_170d9c14-0221-4609-87e3-d752e636f57f| destackovscompute-2Â | ERROR|

1.检查OpenStack中实例的状态。

如果OpenStack中CPS实例的状态为ERROR,可以使用以下过程:

#### 从错误状态恢复任何实例

有关实例配置的进一步恢复,请参阅此处提**供的实例**类型特定过程。

/opt/cisco/esc/esc-confd/esc-cli/esc\_nc\_cli vm-action ENABLE\_MONITOR cm\_0\_170d9c14-0221-4609-87e3-d752e636f57f

#### 6.在实例处于"活动"状态后,在ESC中启用VM监控。

source /home/stack/destackovsrc-Pcrf
nova list --fields name,status | grep cm
| c5e4ebd4-803d-45c1-bd96-fd6e459b7ed6 |cm\_0\_170d9c14-0221-4609-87e3-d752e636f57f| ACTIVE |

nova start cm\_0\_170d9c14-0221-4609-87e3-d752e636f57f 5.等待5分钟,使实例启动并进入活动状态。

source /home/stack/destackovsrc-Pcrf

## 4.从OpenStack打开实例电源。

echo "show esc\_datamodel opdata tenants tenant Pcrf deployments \* state\_machine | tab" | /opt/cisco/esc/confd/bin/confd\_cli -u admin -C | grep cm cm\_0\_170d9c14-0221-4609-87e3-d752e636f57f VM\_ERROR\_STATE

#### <sup>compute-2</sup> | SHUTOFF| 3.以管理员用户身份登录ESC Primary,并检查opdata中实例的**状态**。

source /home/stack/destackovsrc-Pcrf
nova list --fields name,host,status | grep cm
| c5e4ebd4-803d-45c1-bd96-fd6e459b7ed6 | cm\_0\_170d9c14-0221-4609-87e3-d752e636f57f| destackovs-

#### 2.检查计算是否可用,并确保状态为up。

source /home/stack/destackovsrc-Pcrf
nova list --fields name,host,status | grep cm
| c5e4ebd4-803d-45c1-bd96-fd6e459b7ed6 | cm\_0\_170d9c14-0221-4609-87e3-d752e636f57f| destackovscompute-2 | SHUTOFF|

echo "show esc\_datamodel opdata tenants tenant Pcrf deployments \* state\_machine | tab" |

cm\_0\_170d9c14-0221-4609-87e3-d752e636f57f VM\_ERROR\_STATE

| c5e4ebd4-803d-45c1-bd96-fd6e459b7ed6 |cm\_0\_170d9c14-0221-4609-87e3-d752e636f57f | ACTIVE | 6.如果Cluster Manager在重新启动后将状态更改为ACTIVE,请在ESC中启用VM Monitor。

7.恢复到RUNNING/ACTIVE状态后,请参阅实例类型特定过程以从备份中恢复配置/数据。

/opt/cisco/esc/confd/bin/confd\_cli -u admin -C | grep cm

4.重置实例的状态,以强制实例返回"活动"**状**态,而不是错误状态。完成后,重新启动实例。

nova reset-state -active cm\_0\_170d9c14-0221-4609-87e3-d752e636f57f nova reboot --hard cm\_0\_170d9c14-0221-4609-87e3-d752e636f57f

/opt/cisco/esc/esc-confd/esc-cli/esc\_nc\_cli vm-action ENABLE\_MONITOR

source /home/stack/destackovsrc-Pcrf

source /home/stack/destackovsrc-Pcrf nova list â€"fields name,status | grep cm

cm\_0\_170d9c14-0221-4609-87e3-d752e636f57f

5.等待5分钟,使实例启动并进入"活动"状态。